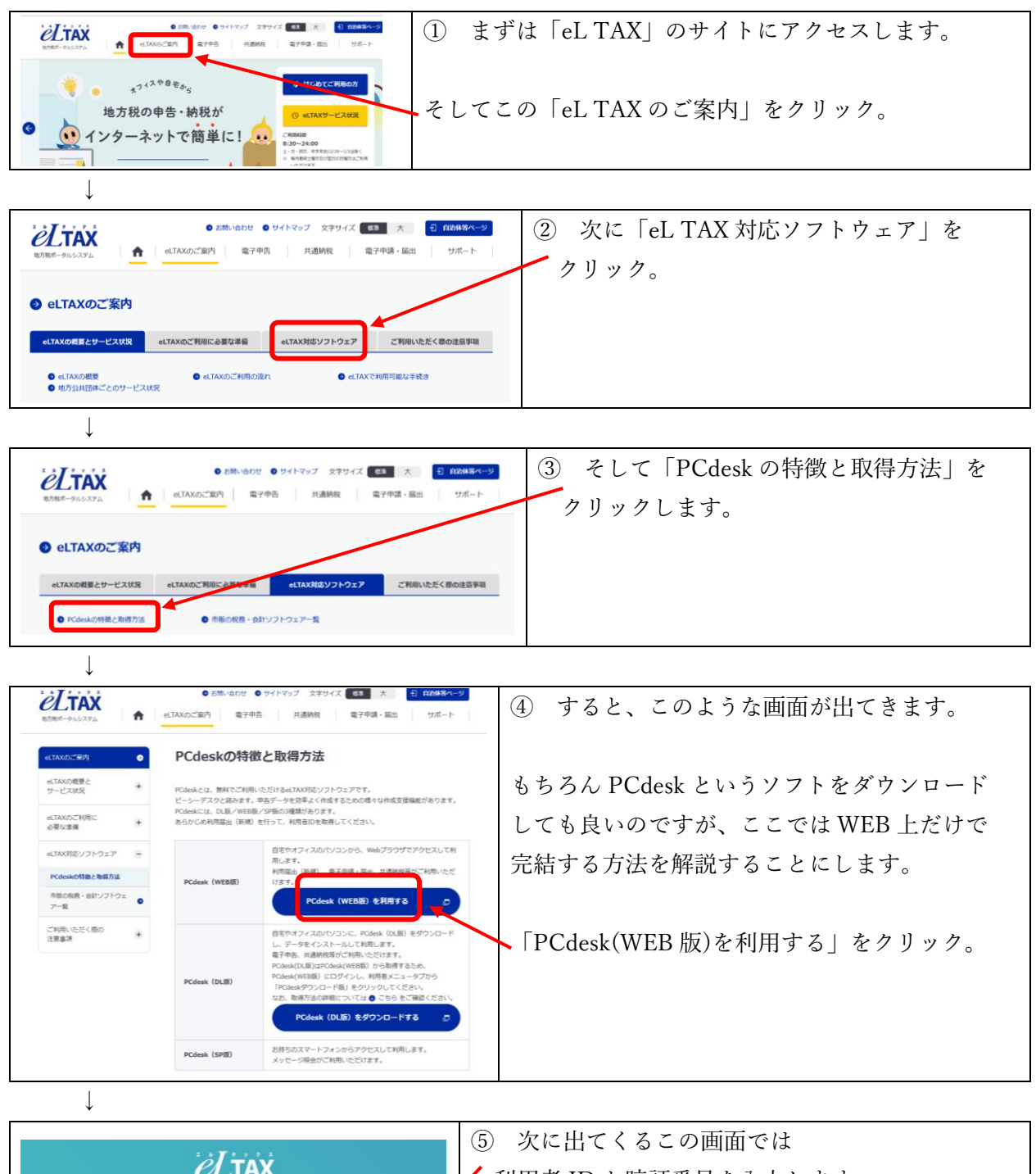

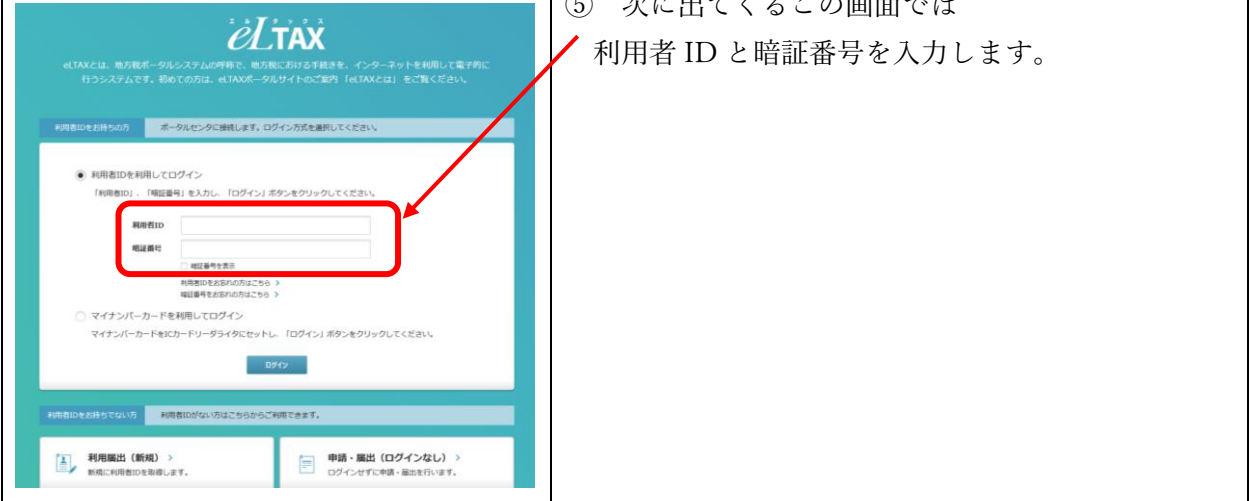

永岡玲子税理士事務所

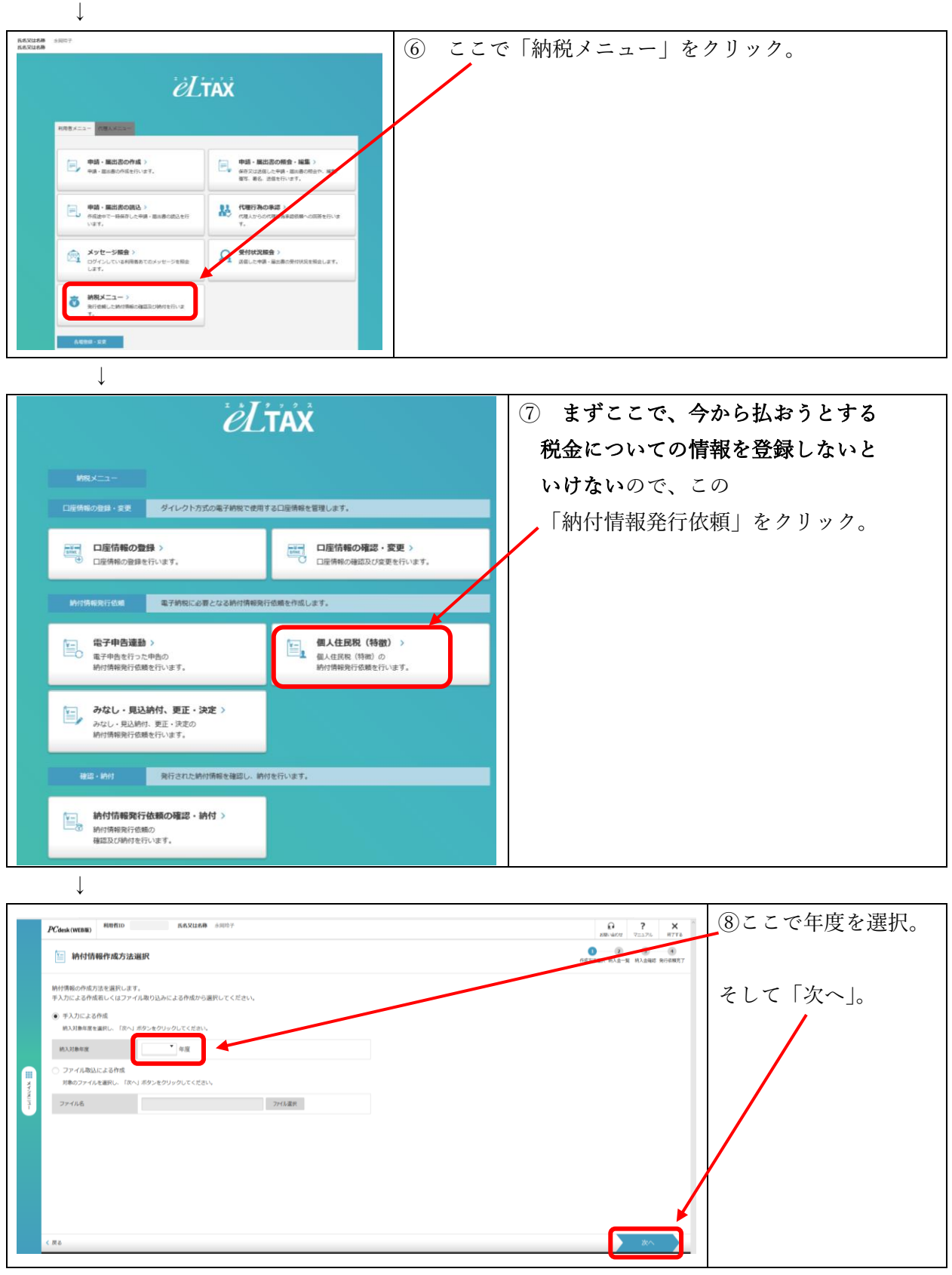

 $\downarrow$ 

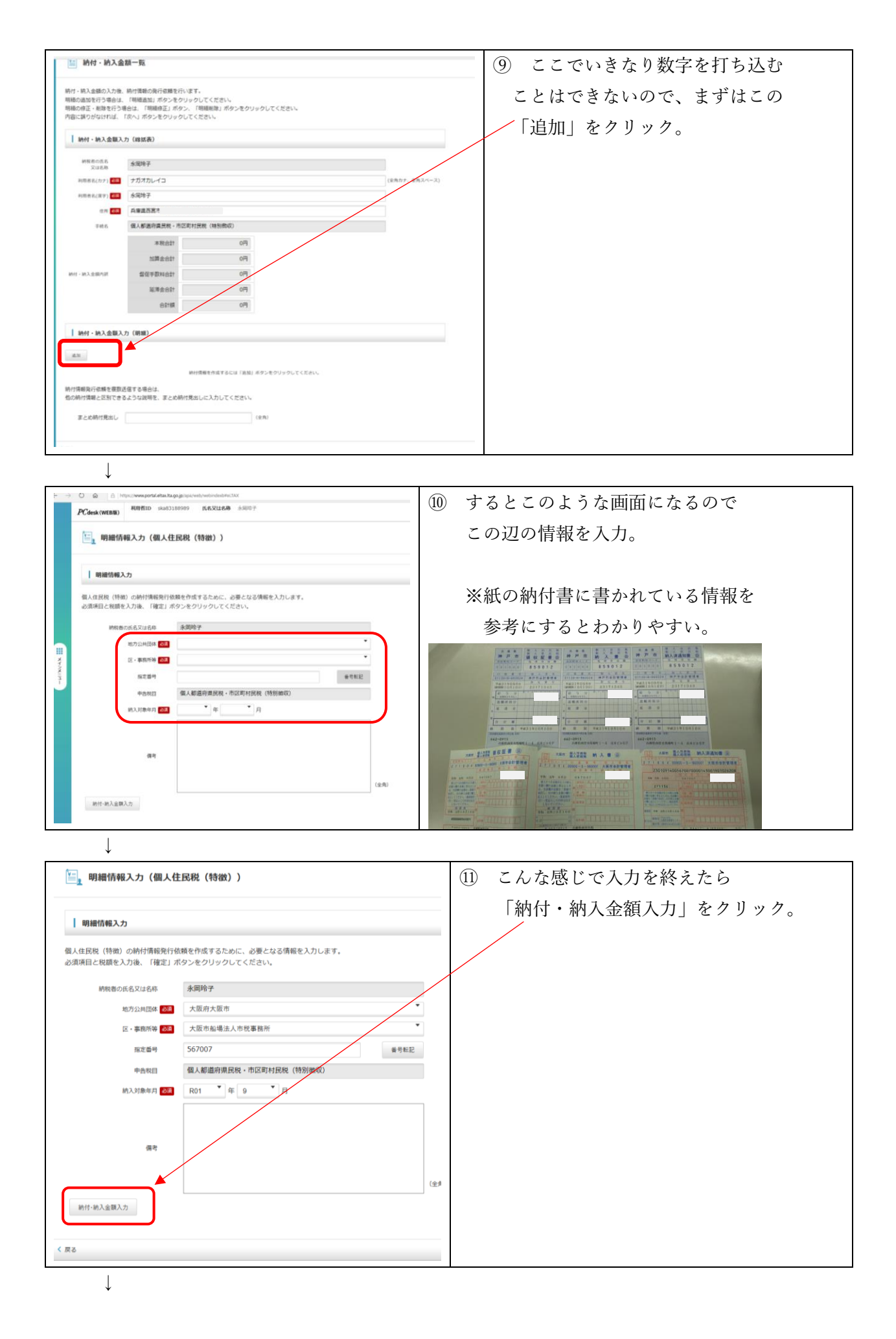

|                                                                                                    | (2.67)                                                                                                    | 2) 納付書に書かれている金額を人力。   |
|----------------------------------------------------------------------------------------------------|----------------------------------------------------------------------------------------------------|-----------------------|
|                                                                                                    | (主用)                                                                                                    | そして画面を下にスクロールして       |
| 納付·納入金額入力                                                                                                    |                                                                                                    |                       |
| 特別做取税膳運知の指定番号                                                                                                    |                                                                                                    | 確認する。                 |
| 偏人住民税(特別)徴収)                                                                                                    | 0(3)                                                                                                    |                       |
|                                                                                                    |                                                                                                    |                       |
| 4RBIT                                                                                                    |                                                                                                    |                       |
| 個人住民稅(特別做収) 延滞金                                                                                                    | 0円                                                                                                    |                       |
| 延滞会合計                                                                                                    | 0円                                                                                                    |                       |
| éit#                                                                                                    | 73                                                                                                    |                       |
|                                                                                                    |                                                                                                    |                       |
|                                                                                                    | •                                                                                                    |                       |
|                                                                                                    |                                                                                                    |                       |
| •                                                                                                    |                                                                                                    |                       |
| HYT - HA A dB/TAR 留使予約16.022 0月     JR2年会合22 0月                                                                                                    |                                                                                                    | ③ 複数の目治体の分をまとめて       |
| (Ni Birton                                                                                                    |                                                                                                    | 納付する場合け「追加」ボタンを       |
| (納付・納入金額入力(明確)                                                                                                    |                                                                                                    |                       |
| ax 210                                                                                                    |                                                                                                    | 押して情報を追加。             |
| HE         NOTES         NOTES         NO                                                             |                                                                                                    |                       |
|                                                                                                    |                                                                                                    |                       |
|                                                                                                    |                                                                                                    | そうでなければ「次へ」           |
|                                                                                                    |                                                                                                    |                       |
|                                                                                                    |                                                                                                    |                       |
| 時行電気時代機能を電気送在する場合は、<br>他の時行電報とは同できるようは同時を、まとめ時付発出しに入力してください。                                                                                                    |                                                                                                    |                       |
| #2.68H1886- (88)                                                                                                    |                                                                                                    |                       |
| <#s                                                                                                    | x^                                                                                                    |                       |
|                                                                                                    |                                                                                                    |                       |
| *                                                                                                    |                                                                                                    |                       |
| 🖳 Mrd - M入血動調整                                                                                                    | (                                                                                                    | ⑭ 内容を確認して問題なければ       |
|                                                                                                    |                                                                                                    | 「洋信」をカリック             |
| INTERNICE INTERNO                                                                                                    |                                                                                                    |                       |
| MMRAGE 2007                                                                                                    |                                                                                                    |                       |
| NBを成わり ナガオカレイコ<br>NBRADARS ADD -                                                                                                    |                                                                                                    |                       |
| 6N D.482521                                                                                                    |                                                                                                    |                       |
| (2010)1011(1)(2010)101(1)(2010)101(1)(2010)                                                                                                    |                                                                                                    | メッセージが出たら「はい」を        |
| XIII 単位計     XIII 単位計     OF     XIII 単位計     OF     XIII 単位計     OF     XIII 単位計     OF     XIII 単位計     OF                                                                                                    |                                                                                                    |                       |
| 0.07H 0.07H                                                                                                    |                                                                                                    | クリック。                 |
| 1 HHT-HA3.000 (HHD)                                                                                                    |                                                                                                    | Webページからのメッセージ N      |
| No INCR. INCREM. N284 ANALY 338401 80248400 XX8001 00                                                                                                    | /                                                                                                    | 納行情報発行信頼を送信します。<br>約日 |
| 1 73848 AUL00 34/007 1 01 01 01                                                                                                    |                                                                                                    | )円 よろしいですか?           |
|                                                                                                    |                                                                                                    | (ばい)<br>こしいえ          |
|                                                                                                    | /                                                                                                    |                       |
| R-AMPERIL                                                                                                    |                                                                                                    |                       |
|                                                                                                    | , in the second second |                       |
| 188                                                                                                    |                                                                                                    |                       |
| $\downarrow$                                                                                                    |                                                                                                    |                       |
| ■ Mrt・M入金部制図                                                                                                    |                                                                                                    | ⑥ この両面に無車にたじり羊いたと     |
| 約付属能行を使用しました。                                                                                                    |                                                                                                    | ₩ この回回に無事にだとり有いたら     |
| この構成の内容を回答する最近は、1回転しボタンをクリックしてください。<br>純好事業が作用されるとメッセージが構成されます。最初が第いた心純好手続きを行ってください。                                                                                                    |                                                                                                    | 「納税メニューへ」をクリック。       |
| I INT ALLER GENER                                                                                                    |                                                                                                    |                       |
| - 2146日 - 87097<br>1973年10-1-1 - 723705-(コ                                                                                                    |                                                                                                    |                       |
| K/Red.CRF3         82/01 /r           d/K         ///web32011                                                                                                    |                                                                                                    | 印刷はしてもしなくても、ここでは      |
| 9465 (8.4.852)/1.952(7.1.952) (7.1193)                                                                                                    |                                                                                                    |                       |
| 内  内  内  内  内  内  内  内  内  内  内  内  内                                                                                                    |                                                                                                    | とちりでも良い。              |
| н полини полини полини полини полини полини полини полини полини полини полини полини полини полини полини поли                                                                                                    | /                                                                                                    |                       |
| I HMY - MAABE (RBD)                                                                                                    |                                                                                                    |                       |
| 210                                                                                                    | -                                                                                                    |                       |
| No         BYCER         RECENT         RECENT <threcent< th=""> <threcent< th=""></threcent<></threcent<> |                                                                                                    |                       |
|                                                                                                    | /                                                                                                    |                       |
|                                                                                                    | /                                                                                                    |                       |
|                                                                                                    | /                                                                                                    |                       |
| \$COMPLET                                                                                                    | ¥                                                                                                    |                       |
|                                                                                                    |                                                                                                    |                       |
|                                                                                                    | B IN MEXTS-A                                                                                                    |                       |

永岡玲子税理士事務所

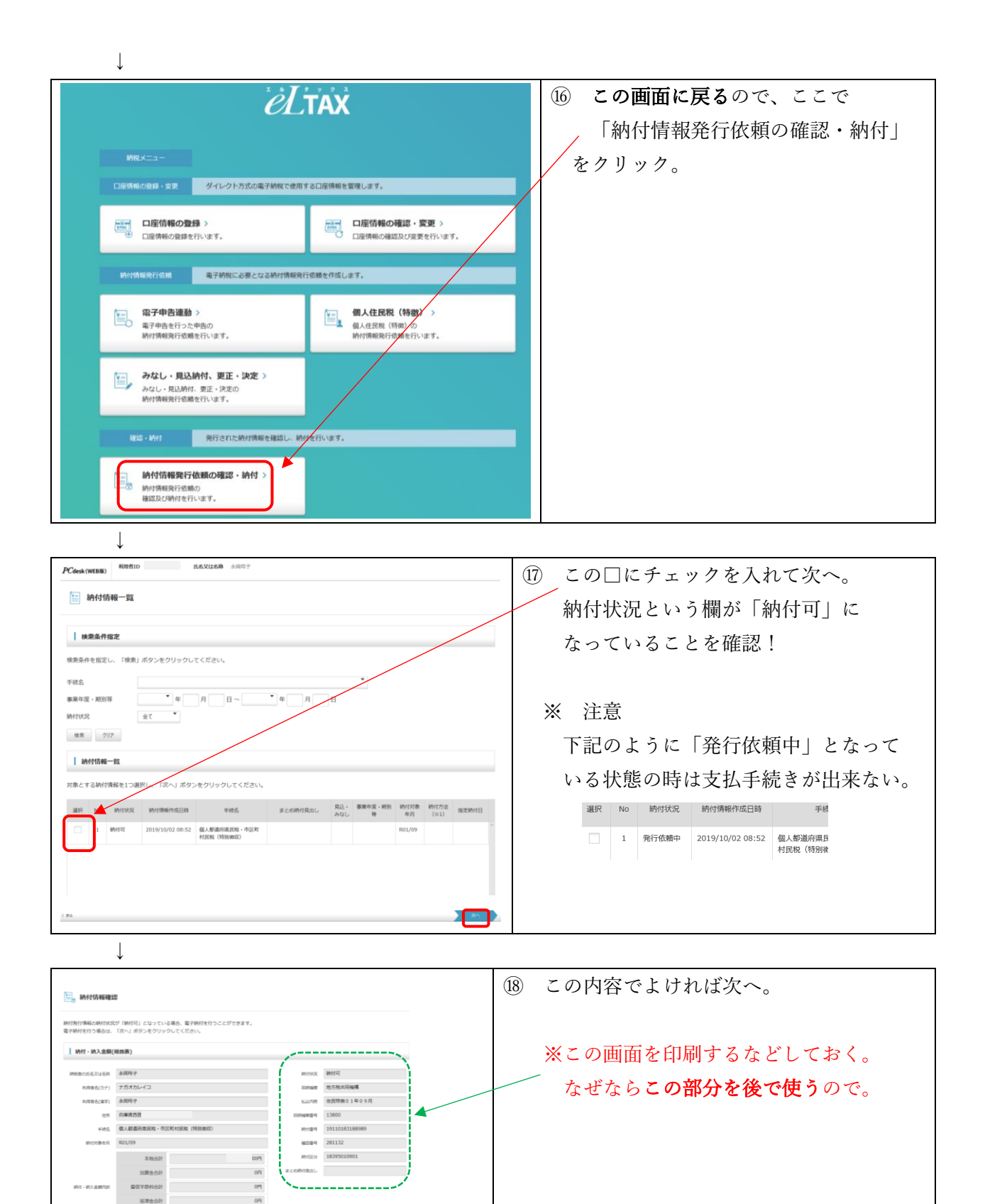

10073

I INT · IAA BE(WH)

Ţ

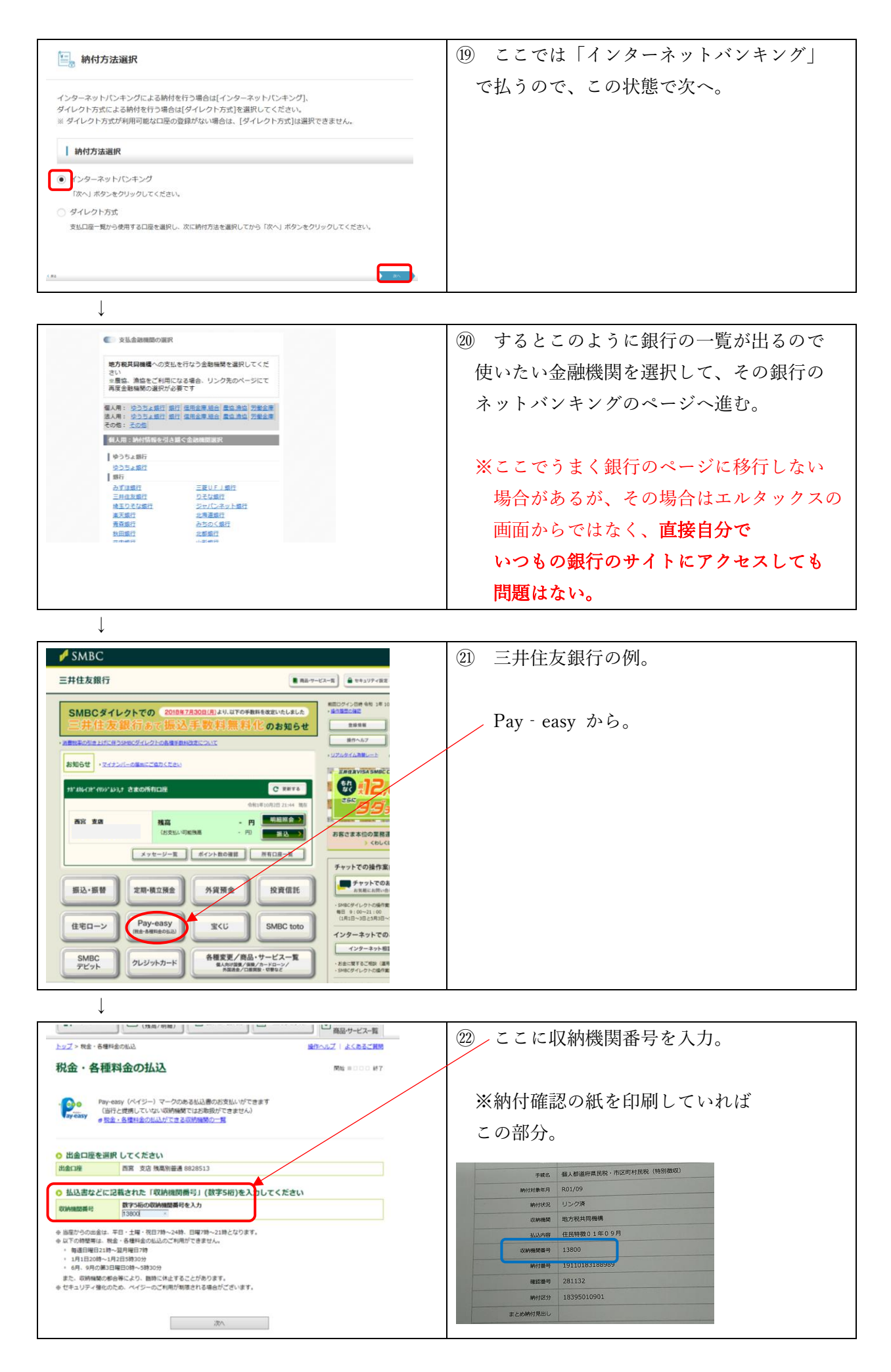

永岡玲子税理士事務所

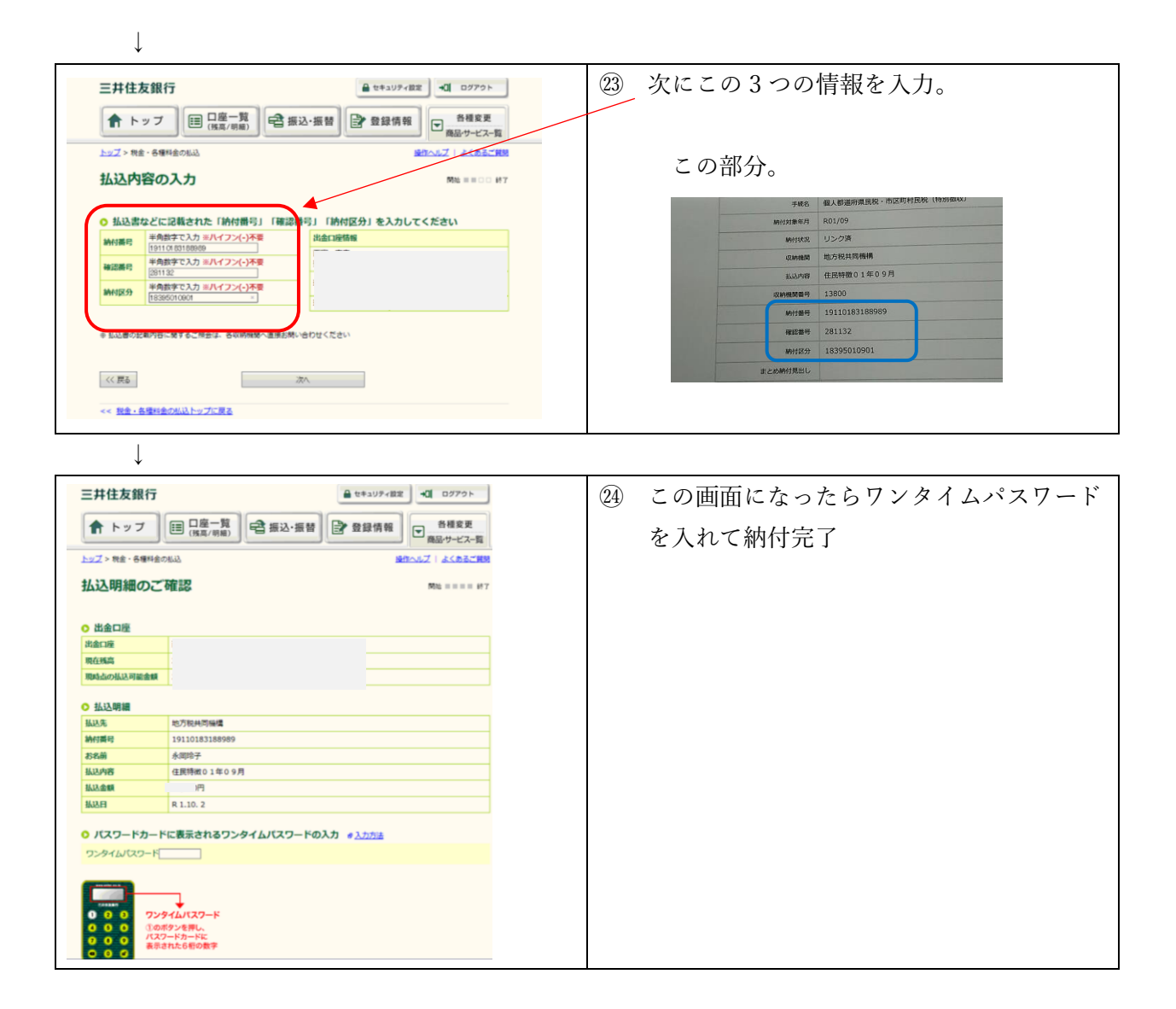

お疲れ様でした。<(\_\_)>

## ※参考

無事に納付できたら、通帳の摘要画面にはこんな感じで表示されます。

| <b>令和 1年 9月 1日から令和 1年 10月 3日 までの入出金明細</b><br>全41明細中の41~41件を表示中 <u>《古い明細 1   2   3</u> 新しい明細 » |   |      |                      |  |    |  |
|-----------------------------------------------------------------------------------------------|---|------|----------------------|--|----|--|
| 年月日                                                                                           |   | お預入れ | お取り扱い内容 ? <u>詳細</u>  |  | 残高 |  |
| R 1.10. 3                                                                                     | ற |      | PE ቻሕሳቲ° (ተ3ሳト° ሳት3ሳ |  | 沂  |  |
| 合計金額                                                                                          | Ð | 0円   |                      |  |    |  |